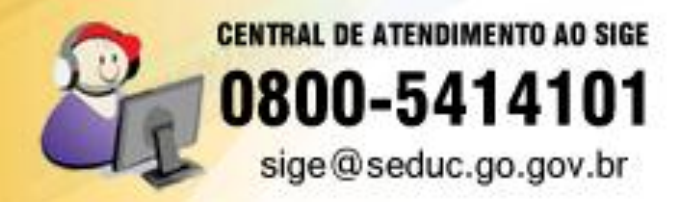

# Orientação sobre o cadastro da FREQUÊNCIA DIÁRIA SISTEMA DE GESTÃO ESCOLA

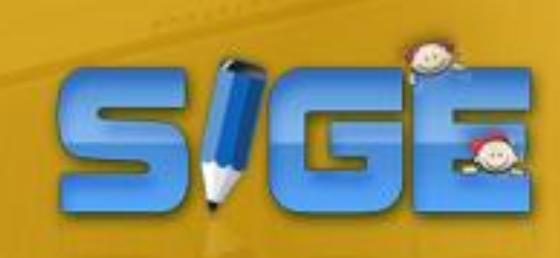

SECRETARIA DE ESTADO DA EDUCAÇÃO

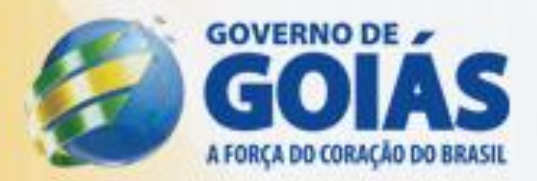

### Orientação sobre o cadastro da Frequência diária no SIGE

O controle diário de frequência é mais uma iniciativa da Seduc para minimizar a evasão escolar, bem como detectar as causas dessa evasão. Através desse controle, Unidades Escolares, Subsecretarias Regionais de Educação e Secretaria de Estado da Educação estão aptas a identificar com maior presteza os alunos que recorrentemente não estejam frequentes, tornando possível a intervenção preventiva à evasão.

Este manual tem como objetivo orientar as Unidades Escolares sobre como será realizado o cadastro dessa frequência diária, que consiste em informar alunos faltosos, bem como o motivo da falta.

O cadastro da frequência diária das Unidades Escolares com SIGE Local deverá ser feito nas Subsecretarias. Para isso é necessário encaminhamento periódico dos formulários com a frequência dos alunos das Unidades Escolares para a Subsecretaria jurisdicionada.

Passaremos agora aos procedimentos de cadastro no SIGE.

#### **1. Cadastro da frequência diária (SIGE)** *Programas* → *Frequência Diária*

O cadastro da frequência diária consiste em informar diariamente os alunos faltosos de cada turma e posteriormente o motivo da falta. Ao informar os faltosos, os demais alunos receberão o *status* de frequentes.

O procedimento será realizado para TODAS as turmas e, caso não haja cadastro em alguma delas, o sistema apresentará um aviso na página inicial do SIGE informando que existem turmas com pendências.

#### Passo a passo:

 a) No menu Programas no SIGE, selecione o item Frequência Diária. Veja ilustração abaixo:

| PROGRAMAS         |                  |
|-------------------|------------------|
| Incluir Aluno     | ⊳                |
| Promover Aluno    | Þ                |
| Programas FNDE    |                  |
| PRAEC             | $\triangleright$ |
| Proescola         |                  |
| Frequência Diária |                  |

b) Na tela de cadastro, informe o dia que deseja inserir as faltas. Em seguida clique em Carregar Turmas para listá-las. Veja figura abaixo:

| ALU                                                    | NO MO                                                                                                    | VIMENTAÇÃO                                                                                     | PERÍODO LETIVO                                           |                                                                  |                               | PROGRAMAS                                         |                                   |
|--------------------------------------------------------|----------------------------------------------------------------------------------------------------|------------------------------------------------------------------------------------------------|----------------------------------------------------------|------------------------------------------------------------------|-------------------------------|---------------------------------------------------|-----------------------------------|
| Frequênc                                               | ia Diária                                                                                                    |                                                                                                |                                                          |                                                                  |                               |                                                   |                                   |
| Controle                                               | Diário de Frequência                                                                                                   |                                                                                                |                                                          |                                                                  |                               |                                                   |                                   |
| Educaciona<br>frequentes<br><b>1. Escolha</b><br>Data: | iis, Subsecretarias Regionais de Ed<br>, tornando possível a intervenção<br>a dia para o qual você irá inse<br>Carrega | ducação e Secretaria de Est<br>preventiva à evasão. Pree<br>rir as faltas<br>r Turmas Principa | ado da Educação estarão ap<br>rcha diariamente, apontand | tas a identificar com maior pre<br>os alunos faltosos e posterio | steza os alun<br>rmente o mot | ios que recorrentement<br>tivo da falta. Contamos | e não estejam<br>com todos vocês. |
| In                                                     | forme a data que                                                                                                    | Clique aqui                                                                                    | para listar                                              |                                                                  |                               |                                                   |                                   |
| de                                                     | eseia cadastrar a                                                                                                    | as TURMAS                                                                                      | da escola.                                               |                                                                  |                               |                                                   |                                   |
| fr                                                     | equência.                                                                                                    |                                                                                                |                                                          |                                                                  |                               |                                                   |                                   |

c) Serão listadas todas as turmas da escola. Veja ilustração abaixo:

| ALUNO                                                                        |                                                     | MOVIMENTAÇ                                                              | ÃO                                                   | PERÍODO                                             |                                                        | DOCUME                                                         | NTOS                                                     | PROGRAMAS                                                                                              |                                                  |
|------------------------------------------------------------------------------|-----------------------------------------------------|-------------------------------------------------------------------------|------------------------------------------------------|-----------------------------------------------------|--------------------------------------------------------|----------------------------------------------------------------|----------------------------------------------------------|----------------------------------------------------------------------------------------------------|--------------------------------------------------|
| requência Diária                                                             |                                                     |                                                                         |                                                      |                                                     |                                                        |                                                                |                                                          |                                                                                                    |                                                  |
| ontrole Diário de Fi                                                         | requência                                           |                                                                         |                                                      |                                                     |                                                        |                                                                |                                                          |                                                                                                    |                                                  |
| D Controle Diário de Fre<br>Educacionais, Subsecre<br>Trequentes, tornando p | equência é mai<br>tarias Regiona<br>ossível a inter | is uma iniciativa da So<br>ais de Educação e Sec<br>venção preventiva à | educ para minin<br>cretaria de Esta<br>evasão. Preen | nizar a evasão<br>ado da Educaçã<br>acha diariament | escolar, bem com<br>o estarão aptas<br>e, apontando os | o detectar as caus<br>identificar com ma<br>lunos faltosos e p | as dessa evasão<br>aior presteza os a<br>osteriormente o | <ul> <li>Através desse controle,<br/>alunos que recorrentemen<br/>motivo da falta. Contamos</li> </ul> | Unidades<br>Ite não estejam<br>s com todos vocês |
| L. Escolha dia para o                                                        | qual você ii                                        | rá inserir as faltas                                                    | ;                                                    |                                                     |                                                        |                                                                |                                                          |                                                                                                    |                                                  |
| Data: 29/07/20                                                               | 11 Ca                                               | arregar Turmas                                                          | Principal                                            |                                                     |                                                        |                                                                |                                                          |                                                                                                    |                                                  |
| 2. Clique na Série/Tu<br>Dica: Aproveite tambér                              | <b>ırma a qual</b><br>n essa relação                | <b>você deseja laçar</b><br>) para acompanhar q                         | <b>as faltas</b><br>uais as turmas                   | você já repasso                                     | ou as faltas, repr                                     | sentadas pelas ca                                              | ixias com fundo v                                        | verde.                                                                                                 |                                                  |
| 1PA 1PB                                                                      | 1P C 1                                              | PD 1PE                                                                  | 2P A 3P                                              | A 3P B                                              | 3P C 5F                                                | A 5P B                                                         |                                                          | Relação de turma                                                                                       | as da                                            |
| Vespertino                                                                   |                                                     |                                                                         |                                                      |                                                     |                                                        |                                                                |                                                          | Unidade Escolar                                                                                        | asua                                             |
| 6A 6B                                                                        | 7 A 7                                               | 7 B 8 A                                                                 | 8 B 8                                                | C 9 A                                               | 9 B 9                                                  | С                                                              |                                                          | Unidade Escolar.                                                                                       |                                                  |
| Noturno<br>1PF 1PG                                                           | 2P B 3                                              | PD 3PE                                                                  | 4P A 5P                                              | C 5P D                                              | 9 D                                                    | _                                                              | ] –                                                      |                                                                                                    |                                                  |
|                                                                              |                                                     |                                                                         | _                                                    |                                                     | T                                                      |                                                                |                                                          | _                                                                                                    | _                                                |
|                                                                              |                                                     |                                                                         |                                                      | Cliqu                                               | e sobre a tu                                           | rma                                                            |                                                          |                                                                                                    |                                                  |
|                                                                              |                                                     |                                                                         |                                                      | dese                                                | jada para lis                                          | tar os                                                         |                                                          |                                                                                                    |                                                  |
|                                                                              |                                                     |                                                                         |                                                      | alund                                               | os da turma                                            |                                                                |                                                          |                                                                                                    |                                                  |
|                                                                              |                                                     |                                                                         |                                                      |                                                     |                                                        |                                                                | ]                                                        |                                                                                                    |                                                  |

d) Para iniciar o cadastro da frequência, clique em uma das turmas. Este procedimento carregará a lista de alunos da respectiva turma, conforme figura abaixo:

| Foguôncia                 | Matrícula                    | Nome de alune   | Auconto | Mativo da Aucância |
|---------------------------|------------------------------|-----------------|---------|--------------------|
| 1                         | 1100023358-2                 | MARCILEI COSTA  | Ausence | Houvo da Ausencia  |
| 2                         | 1100023505-6                 |                 |         |                    |
| 3                         | 0900404231-2                 | RIVAEL SERAFIM  |         |                    |
| 4                         | 0900406433-7                 | MARIA           |         |                    |
| 5                         | 0900404223-2                 | JESSIEL SERAFIM |         |                    |
| 6                         | 0900404225-4                 | MARCIO SANTOS   |         |                    |
| 7                         | 0501366089-6                 | JOSE            |         |                    |
| 8                         | 0800144670-3                 | MARCELO         |         |                    |
| 9                         | 1100111334-9                 | MATHEUS         |         |                    |
| 10                        | 1100111337-1                 | LUCINETE CASTRO |         |                    |
| 11                        | 1100145030-5                 | CLEUDIELY DA    |         |                    |
| 10<br>11<br>Total: 11 alu | 1100111337-1<br>1100145030-5 |                 |         |                    |

 e) O passo seguinte é assinalar os alunos faltosos na coluna Ausente, e na coluna Motivo de Ausência, informe um dos motivos de faltas disponíveis.
 Case o motivo da falta do aluno pão ainda pão soia conhecido pola escola aponas

Caso o motivo da falta do aluno não ainda não seja conhecido pela escola, apenas assinale a coluna Ausente e deixe para registrar posteriormente o motivo.

| o dia 29/07/    | 2011 da turma       | TA1 do turno Matutino - Série: I       | Multisseriada - Composição:        |                       |                           |  |
|-----------------|---------------------|----------------------------------------|------------------------------------|-----------------------|---------------------------|--|
| erar o processi | o, marque somen     | te os alunos que faltaram, que o siste | ma irá fazer a converão automatica | amete no momento da g | ravação na base de dados. |  |
| Sequência       | Matrícula           | Nome do aluno                          | Ausen                              | M M                   | otivo da Ausência         |  |
| 1               | 1100023358-2        | MARCILEI                               |                                    |                       | ×                         |  |
| 2               | 1100023505-6        | LUIZ OS SANTOS                         |                                    |                       | *                         |  |
| 3               | 0900404231-2        | RIVAEL SERAFIM                         |                                    |                       | × -                       |  |
| 4               | 0900406433-7        | MARIA .                                |                                    |                       |                           |  |
| 5               | 0900404223-2        | JESSIEL                                |                                    |                       | Selecione o motivo        |  |
| 6               | 0900404225-4        | MARCIO                                 | TOS                                |                       | ausência.                 |  |
| 7               | 7 0501366089-6 JOSE |                                        |                                    |                       |                           |  |
| 8               | 0800144670-3        | MARCELO                                |                                    |                       | *                         |  |
| 9               | 1100111334-9        | MATHEUS SANTOS                         |                                    |                       | v                         |  |
| 10              | 1100111337-1        | LUCINETE CASTRO                        |                                    |                       | ~                         |  |
| 11              | 1100145030-5        | CLEUDIELY DA                           |                                    |                       | v                         |  |
| Total: 11 alu   | no(s)               | 0                                      | 2.2<br>2                           | 19                    |                           |  |
| -               |                     |                                        |                                    |                       |                           |  |
| Sa              | alvar e Listar P    | róxima Turma Salv                      | ar Faltas e Retornar               | Descartar as I        | Modificações e Retornar   |  |

Para salvar as faltas, utilize um dos botões disponíveis. Veja:

- <u>Salvar Faltas e Retornar</u> Assinale os alunos faltosos e em seguida clique neste botão para retornar a página das turmas.
- <u>Descartar as Modificações e Retornar</u> Clique neste botão para descartar os alunos assinalados e retornar a página de turmas. Neste caso, nenhuma alteração será realizada.
- <u>Salvar Turma sem Faltas e Listar Próxima Turma</u> Clique nesta opção para as turmas onde não houve alunos faltosos. A turma será gravada sem faltas e será listada a turma seguinte.

Abaixo listaremos os motivos de ausência disponíveis no sistema para cada aluno faltoso.

Acreditamos que as situações possíveis de faltas se encaixarão em umas das situações relacionadas. Somente um item pode ser assinalado por aluno.

| Motivo da Ausência                                                                                 |
|----------------------------------------------------------------------------------------------------|
| Ausência momentânea por questão de saúde do aluno                                                  |
| Faz uso de medicamento contínuo/Apresenta doença crônica                                           |
| Doença/óbito na família                                                                            |
| Fatos que impedem o deslocamento à escola/Falta de transporte                                      |
| Falta de recursos financeiros para se manter na escola                                             |
| Inexistência de serviço/atendimento educacional à pessoa com deficiência/necessidades especiais    |
| Suspensão Escolar                                                                                  |
| Gravidez                                                                                           |
| Mendicância/Trajetória de rua                                                                      |
| Negligência dos pais ou responsáveis/Os pais ou responsáveis não quiseram que o aluno frequentasse |
| Trabalho infantil                                                                                  |
| Violência/Discriminação/Agressividade no ambiente escolar                                          |
| Trabalho do jovem/Procura de emprego                                                               |
| Exploração/Abuso Sexual/Violência Doméstica                                                        |
| Desinteresse/desmotivação pelos estudos                                                            |
| Abandono Escolar/ Desistência                                                                      |
| Necessidade de cuidar de familiares                                                                |

 f) Veja na figura abaixo que as turmas com frequência já informadas aparecerão em destaque com a cor de fundo verde. Este procedimento ajuda no trabalho da Unidade Escolar.

| a Diária                                                                           |                                                                                                    |                                                                                                    |                                                                                                    |                                                                                                    |                                                                                                    |                                                                                                    |                                                                                                    |                                                                                                    |
|------------------------------------------------------------------------------------|----------------------------------------------------------------------------------------------------|----------------------------------------------------------------------------------------------------|----------------------------------------------------------------------------------------------------|----------------------------------------------------------------------------------------------------|----------------------------------------------------------------------------------------------------|----------------------------------------------------------------------------------------------------|----------------------------------------------------------------------------------------------------|----------------------------------------------------------------------------------------------------|
|                                                                                    |                                                                                                    |                                                                                                    |                                                                                                    |                                                                                                    |                                                                                                    |                                                                                                    |                                                                                                    |                                                                                                    |
| iário de Frequê                                                                    | ncia                                                                                                    |                                                                                                    |                                                                                                    |                                                                                                    |                                                                                                    |                                                                                                    |                                                                                                    |                                                                                                    |
| Diário de Frequênce<br>s, Subsecretarias F<br>tornando possível<br>dia para o qual | ia é mais uma iniciati<br>Regionais de Educaçi<br>a intervenção preve<br><b>você irá inserir a</b> :                                                                    | va da Seduc para m<br>ão e Secretaria de E<br>entiva à evasão. Pre<br><b>s faltas</b>                                                                                                    | inimizar a evasão e<br>istado da Educação<br>eencha diariamente                                                                                                    | escolar, bem como e<br>o estarão aptas a ic<br>e, apontando os alu                                                                                                    | detectar as causas dessa<br>lentificar com maior prest<br>Inos faltosos e posteriorm                                                                                                    | evasão. Atra<br>eza os alunos<br>iente o motivo                                                                                                    | ivés desse controle, l<br>; que recorrentement:<br>o da falta. Contamos                                                                                                    | Jnidades<br>e não estejam<br>com todos vocês.                                                                                                    |
| 28/07/2011                                                                         | Carregar Tur                                                                                                    | mas Princij                                                                                                    | pal                                                                                                    |                                                                                                    |                                                                                                    |                                                                                                    |                                                                                                    |                                                                                                    |
| a Série/Turma a                                                                    | a qual você desej<br>relação para acomp                                                                                                    | a laçar as faltas<br>anhar quais as turm                                                                                                    | as você já repasso                                                                                                    | u as faltas, repres                                                                                                    | entadas pelas caxias com                                                                                                    | fundo verde.                                                                                                    |                                                                                                    |                                                                                                    |
|                                                                                    | IPD IP                                                                                                    | E ZPA 3                                                                                                    | PA JPB                                                                                                    | SPC SPF                                                                                                    | SP B                                                                                                    |                                                                                                    |                                                                                                    |                                                                                                    |
| 6 B 7 A                                                                            | 7B 8                                                                                                    | A 8 B                                                                                                    | 8 C 9 A                                                                                                    | 9 B 9 C                                                                                                    |                                                                                                    |                                                                                                    |                                                                                                    |                                                                                                    |
| 1P G 2P E                                                                          | 3P D 3P                                                                                                    | E 4P A 5                                                                                                    | SP C 5P D                                                                                                    | 9 D                                                                                                    |                                                                                                    |                                                                                                    |                                                                                                    |                                                                                                    |
|                                                                                    | s Subsecretarias F<br>itornando possível<br><b>fila para o qual</b><br>28/07/2011<br><b>Série/Turma a</b><br>site também essa<br>IP B IP C<br>o<br>6 B 7 A<br>1P G 2P B | , Subservetarias Regionais de Educaçi<br>tormando possível a intervenção preve<br>lia para o qual você irá inserir a:<br>28/07/2011 Carregar Tur<br>O Série/Turma a qual você desej<br>site também essa relação para acomp<br>IP B IP C IP D IP<br>0<br>6 B 7 A 7 B 8<br>IP G 2P B 3P D 3P | Subseretarias Regionais de Educação e Secretaria de Eloranado possível a intervenção preventiva à evasão. Pre         Jia para o qual você irá inserir as faltas         28/07/2011       Carregar Turmas         Princip         O Série/Turma a qual você deseja laçar as faltas         Ib 1P C       1P D         1P B       1P C         0       6 B       7 A         0       6 B       7 A         0       3P E       4P A | , Subseretarias Regionais de Educação e Secretaria de Estado da Educação<br>iornando possível a intervenção preventiva à evasão. Preencha diariamente<br>lia para o qual você irá inserir as faltas<br>28/07/2011 Carregar Turmas Principal<br>O Série/Turma a qual você deseja laçar as faltas<br>site também essa relação para acompanhar quais as turmas você já repasso<br>1P B 1P C 1P D 1P E 2P A 3P A 3P B<br>0<br>6 B 7 A 7 B 8 A 8 B 8 C 9 A<br>1P G 2P B 3P D 3P E 4P A 5P C 5P D | Subservertarias Regionais de Educação e Secretaria de Estado da Educação estarão aptas a la tornando possível a intervenção preventiva à evasão. Preencha diariamente, apontando os alu         Jia para o qual você irá inserir as faltas         28/07/2011       Carregar Turmas         Principal         D Série/Turma a qual você deseja laçar as faltas         28/07/2011       Carregar Turmas         Principal         D Série/Turma a qual você deseja laçar as faltas         site também essa relação para acompanhar quais as turmas você já repassou as faltas, represe         1P B       1P C       1P D       1P E       2P A       3P A       3P B       3P C       5P A         0       6       7 A       7 B       8 A       8 B       8 C       9 A       9 B       9 C         1P G       2P B       3P D       3P E       4P A       5P C       5P D       9 D | , Subseretarias Regionais de Educação e Secretaria de Estado da Educação estarão aptas a identificar com maior prest<br>iornando possível a intervenção preventiva à evasão. Preencha diariamente, apontando os alunos faltosos e posteriorm<br><b>lia para o qual você irá inserir as faltas</b><br>28/07/2011 <b>Carregar Turmas Principal</b><br><b>) Série/Turma a qual você deseja laçar as faltas</b><br>28 te também essa relação para acompanhar quais as turmas você já repassou as faltas, representadas pelas caxias com<br>1P B 1P C 1P D 1P E 2P A 3P A 3P B 3P C 5P A 5P B<br>0<br>6 B 7 A 7 B 8 A 8 B 8 C 9 A 9 B 9 C<br>1P G 2P B 3P D 3P E 4P A 5P C 5P D 9 D | , Subseretarias Regionais de Educação e Secretaria de Estado da Educação estarão aptas a identificar com maior presteza os alunos<br>iornando possível a intervenção preventiva à evasão. Preencha diariamente, apontando os alunos faltosos e posteriormente o motivi<br>lia para o qual você irá inserir as faltas<br>28/07/2011 Carregar Turmas Principal<br>29/54rie/Turma a qual você deseja laçar as faltas<br>28 te também essa relação para acompanhar quais as turmas você já repassou as faltas, representadas pelas caxias com fundo verde.<br>20 Série/Turma a qual você deseja laçar as faltas<br>29 te também essa relação para acompanhar quais as turmas você já repassou as faltas, representadas pelas caxias com fundo verde.<br>20 G B 7 A 7 B 8 A 8 B 8 C 9 A 9 B 9 C<br>20 G B 7 A 7 B 3 P B 3 P C 5 P A 9 B 9 C | , Subseretarias Regionais de Educação e Secretaria de Estado da Educação estarão aptas a identificar com maior presteza os alunos que recorrentementi<br>iornando possível a intervenção preventiva à evasão. Preencha diariamente, apontando os alunos faltosos e posteriormente o motivo da falta. Contamos<br>lia para o qual você irá inserir as faltas<br>28/07/2011 Carregar Turmas Principal<br>D Série/Turma a qual você deseja laçar as faltas<br>site também essa relação para acompanhar quais as turmas você já repassou as faltas, representadas pelas caxias com fundo verde.<br>IP B IP C IP D IP E 2P A 3P A 3P B 3P C 5P A 5P B<br>O 6 B 7 A 7 B 8 A 8 B 8 C 9 A 9 B 9 C<br>IP G 2P B 3P D 3P E 4P A 5P C 5P D 9 D |

Repita os procedimentos anteriores até que todas as turmas tenham sido cadastradas.

g) Conforme já mencionado, se alguma turma ficar com dados pendentes um aviso será mostrado na tela inicial do SIGE alertando para que realize o procedimento. Veja:

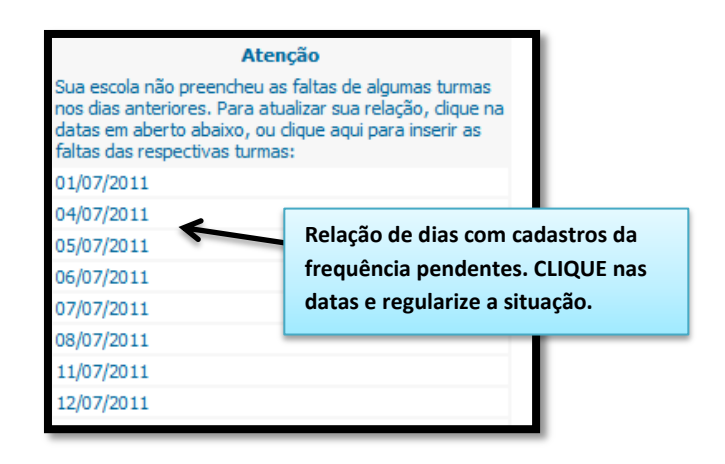

#### <u>Atenção</u>

O controle diário de frequência não substitui a coleta de faltas realizadas no SIGE ao final de cada bimestre letivo. Como já mencionado, o controle diário de frequência é uma iniciativa da Seduc para minimizar a evasão escolar que através dos dados de alunos faltosos possibilitarão intervenções preventivas.

# Dúvidas

Central de Atendimento ao SIGE

## 0800.541.4101

E-mail:

sige@seduc.go.gov.br